**CEP:** Application Guidance for TX-UNPS

# COMMUNITY ELIGIBILITY PROVISION: APPLICATION GUIDANCE FOR TX-UNPS

National School Lunch Program (NSLP)

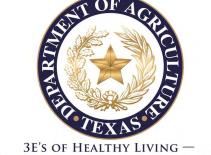

3E'S OF HEALTHY LIVING —
 EDUCATION, EXERCISE AND EATING RIGHT

| og on to TX-UNPS<br>ttps://txunps1.texas                                       | via<br>agriculture.gov/                                                                                                    | TX-UNPS                                                                                                    |
|--------------------------------------------------------------------------------|----------------------------------------------------------------------------------------------------|----------------------------------------------------------------------------------------------------|
| Returning Users: Log On                                                        | Welcome to the<br>Progra<br>Last Up<br>If you are currently operating a<br>request access to TX-UNPS, or                                                                                                    | Texas Unified Nutrition<br>ams System!<br>pdated: 5/2/2013<br>a Nutrition Program and would like to<br>have questions about TX-UNPS, please                                                                                                    |
| User ID:                                                                       | From the TX-UN                                                                                                    | PS Home Page,                                                                                                    |
| Password:                                                                      | enter your User I                                                                                                    | D and                                                                                                    |
| Forgot Your Password?                                                          | Password inform                                                                                                    | nation and click                                                                                                    |
|                                                                                | the Log On butto                                                                                                    | on. w their the                                                                                                    |
| inks<br>• Need Help?<br>• Interested in Applying?<br>• TX-UNPS Project Website | <ul> <li>Forgot Your Password?<br/>automatically generated</li> <li>(05/02/2013) If your T)<br/>must wait AT LEAST ten<br/>your temporary one-tim</li> <li>(03/28/2013) Once a va<br/>entered, an automated<br/>requester. This email wi<br/>(squaremeals@TexasAg<br/>filter if you do not receinent<br/>(03/28/2013) The email<br/>feature may be different<br/>Applications. If changes<br/>submit a completed and<br/>from the SquareMeals wittp://squaremeals.org,<br/>20Forms/fnd_101_certint<br/>030113 doc</li> </ul> | IINK on the Log On screen to have one<br>d and emailed to them.<br>X-UNPS account has been locked, you<br>in full minutes before you can log in with<br>he use password,<br>alid user name and email address is<br>email will be generated and sent to the<br>ill be from TX-UNPS Help Desk<br>griculture.gov). Please check your spam<br>we the message,<br>il address used for the forgot password<br>at than that used in the Contracting Entity<br>is are needed, the user will need to<br>d valid FND-101. The form is available<br>web site at<br>/Portals/8/FND%20Forms/Program%<br>ficate_of_authority_external-combined- |

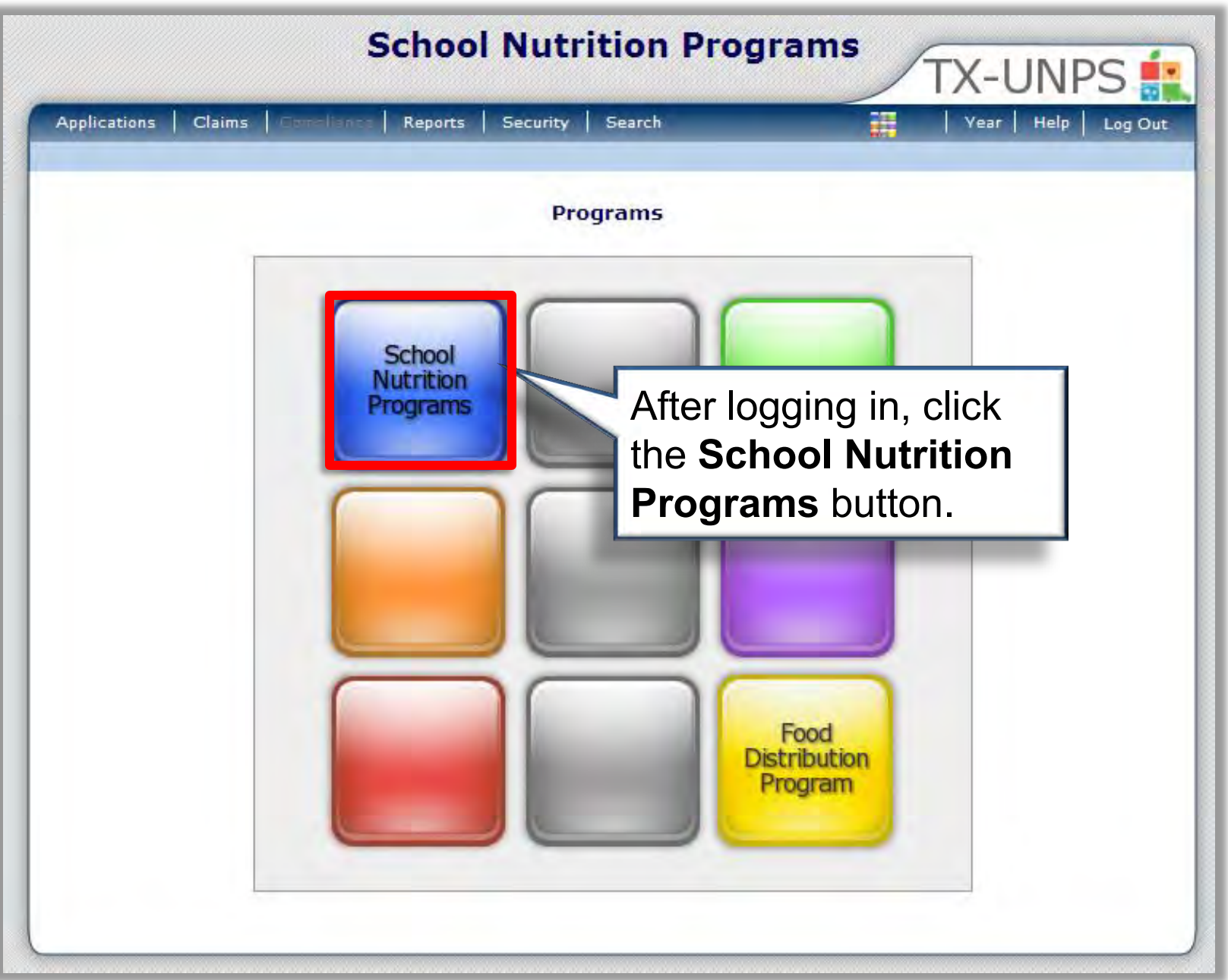

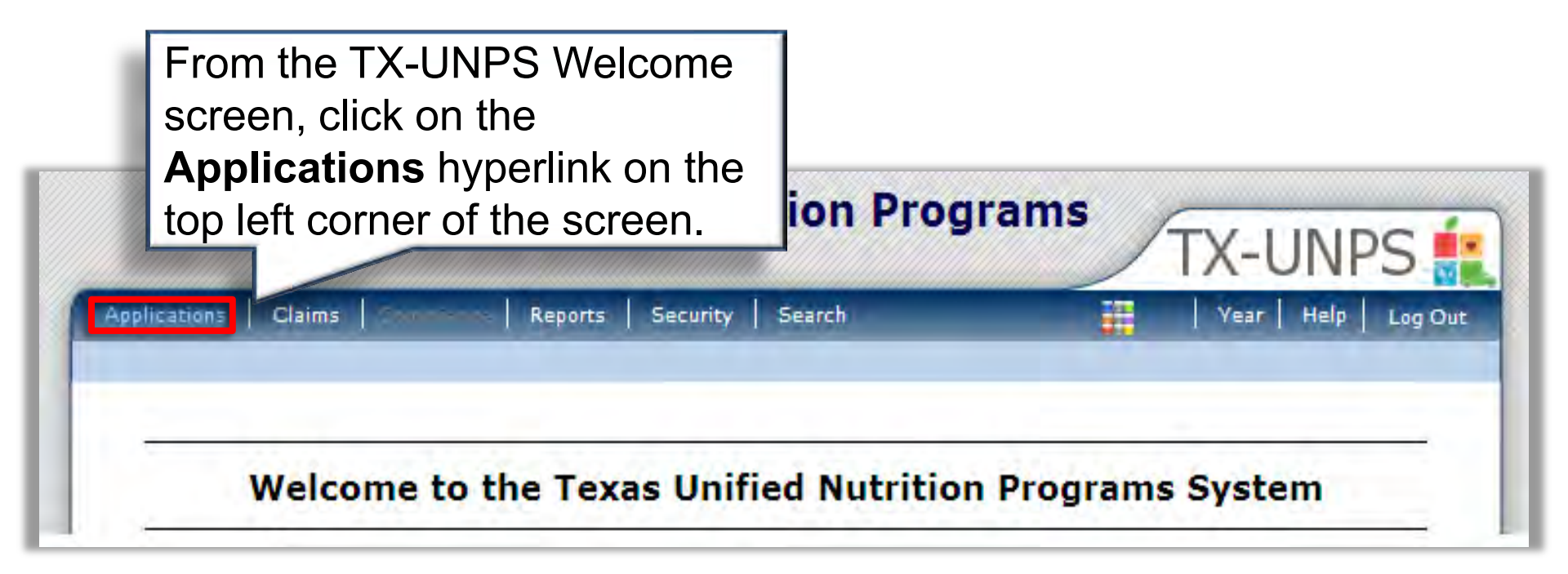

#### School Nutrition Programs TX-UNPS Applications Compliance Security Claims Reports Search Year Help Log Out Applications > School Year: 2014 - 2015 Description Item Application Packet From the **Applications** Verification Report Food Safety Inspections screen select Application Annual Audits Packet from the Item list. Fresh Fruit and Vegetable Program Grants Summer Nutrition Program Costs Total costs Associated with operating a Summer Nutrition Program Capital Expenditure Request Request for funds to purchase capital items > \$5,000 **Community Eligibility Provision** Enrollment and Eligibility for Community Eligibility Provision Texas Summer Mandate Summer Nutrition Programs Intent Declaration Direct Certification / Direct Verification screens Direct Certification / Direct Verification Download Forms Forms Available for Downloading

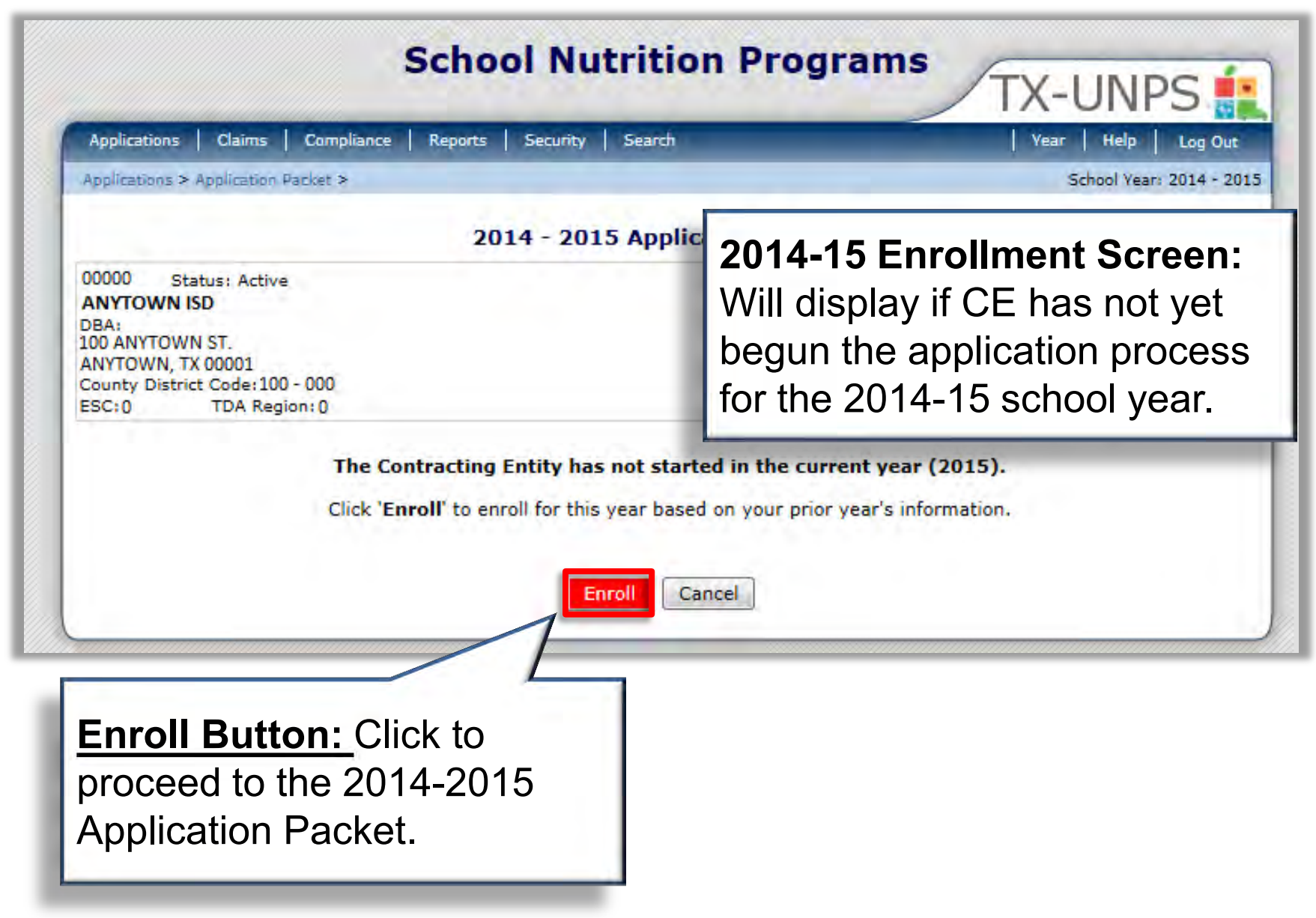

| Applications > Application Packet                                                                                      | >                                                  |                                                   |                              |                                            | Schoo                     | ol Year: 2014 - 2015            |
|----------------------------------------------------------------------------------------------------|----------------------------------------------------|---------------------------------------------------|------------------------------|--------------------------------------------|---------------------------|---------------------------------|
|                                                                                                    | 2014 - 20                                          | )15 Applicatio                                    | on Packet                    |                                            |                           |                                 |
| 00000 Status: Active                                                                                                   |                                                    |                                                   |                              | Packet Subn                                | nitted Date:              |                                 |
| ANYTOWN ISD<br>DBA:<br>100 ANYTOWN ST.<br>ANYTOWN, TX 00001<br>County District Code: 100 - 000<br>ESC: 0 TDA Region: 0 |                                                    |                                                   | Stat                         | us: Pric                                   | or to s<br>the ap         | uccessfully<br>oplication       |
| Code Warning Des                                                                                                    | cription                                           | _                                                 | paci                         | ver proce                                  | 622 III                   |                                 |
| 001 The Applicatio                                                                                                    | n Packet is not considered                         | complete until th                                 | the 🛛                        | CE statu                                   | ıs disj                   | plays as                        |
| submitted.                                                                                                    |                                                    |                                                   | "Per                         | nding Va                                   | lidatio                   | n"                              |
|                                                                                                    |                                                    |                                                   |                              |                                            |                           |                                 |
|                                                                                                    |                                                    |                                                   |                              | -                                          | t Assigned                | To: unassigned                  |
| Action                                                                                                    | Form Name                                          |                                                   | Vers                         | ion Stat                                   |                           |                                 |
| View Modify                                                                                                    | Contracting Entity Applic                          | cation                                            | Origi                        | inal Pending \                             | /alidation                |                                 |
| Details                                                                                                    | Meal Pattern Compliance                            | e Dashboard                                       |                              | Pending                                    |                           |                                 |
| Details                                                                                                    | Checklist Summary                                  |                                                   |                              |                                            |                           |                                 |
|                                                                                                    | Checklist Summary                                  |                                                   |                              |                                            |                           |                                 |
| 5                                                                                                    | Approved Pending                                   | Return for<br>Correction                          | Denied                       | Withdrawn/<br>Closed                       | Error                     | Total<br>Applications           |
| lick <b>Modify</b> to pr                                                                                               | Approved Pending                                   | Return for<br>Correction<br>0                     | Denied<br>0                  | Withdrawn/<br>Closed<br>0                  | Error<br>0                | Total<br>Applications<br>2      |
| lick <b>Modify</b> to pr                                                                                               | Approved Pending                                   | Return for<br>Correction<br>0<br>0                | Denied<br>O<br>O             | Withdrawn/<br>Closed<br>0<br>0             | Error<br>O<br>O           | Total<br>Applications<br>2<br>0 |
| lick Modify to pr<br>e Contracting E<br>pplication Scree                                                               | Approved Pending<br>OCCEC to<br>Entity (CE)<br>En. | Return for<br>Correction<br>0<br>0<br>Approve Ret | Denied<br>0<br>0<br>turn Der | Withdrawn/<br>Closed<br>0<br>0<br>Withdraw | Error<br>0<br>0<br>Packet | Total<br>Applications<br>2<br>0 |

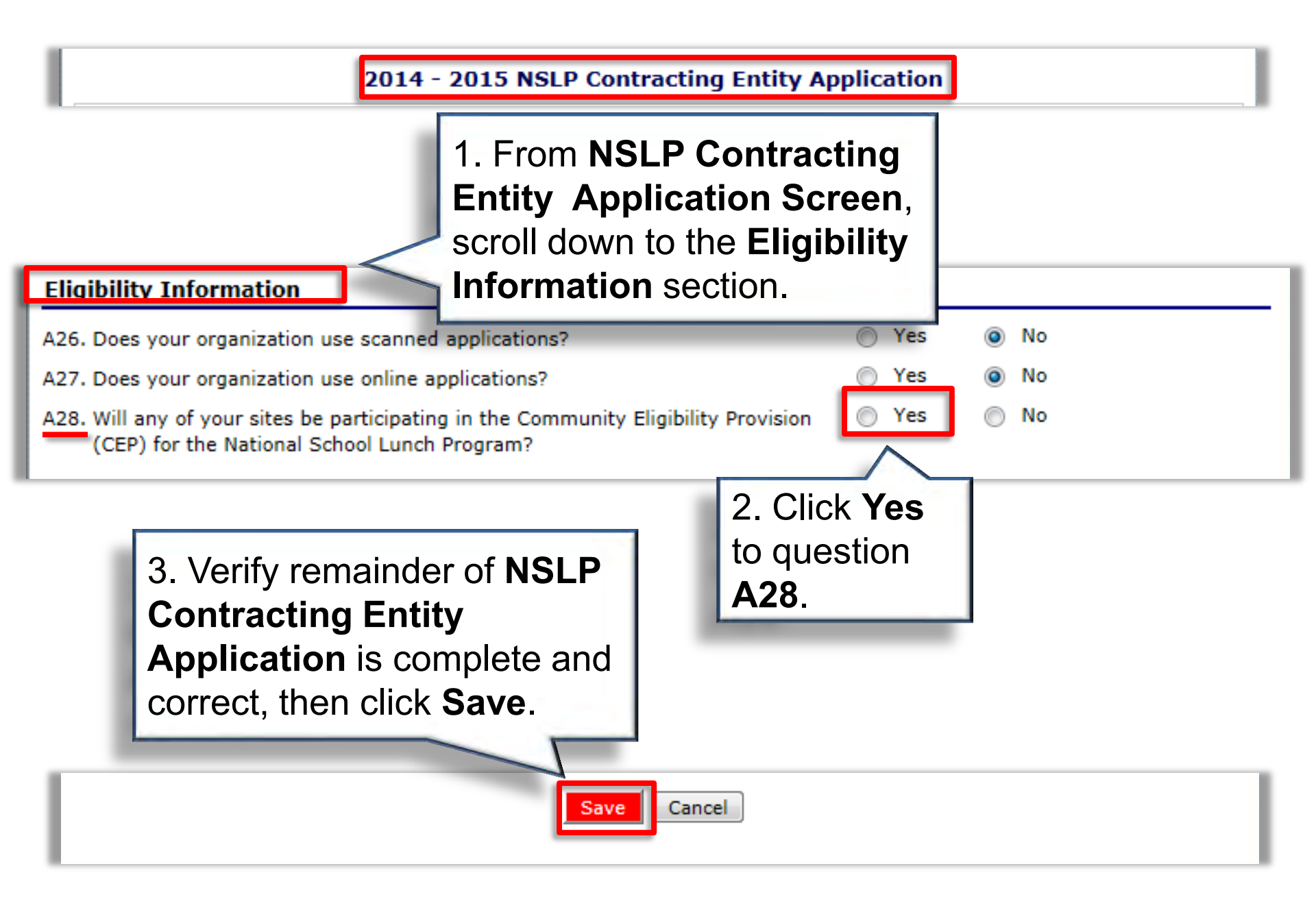

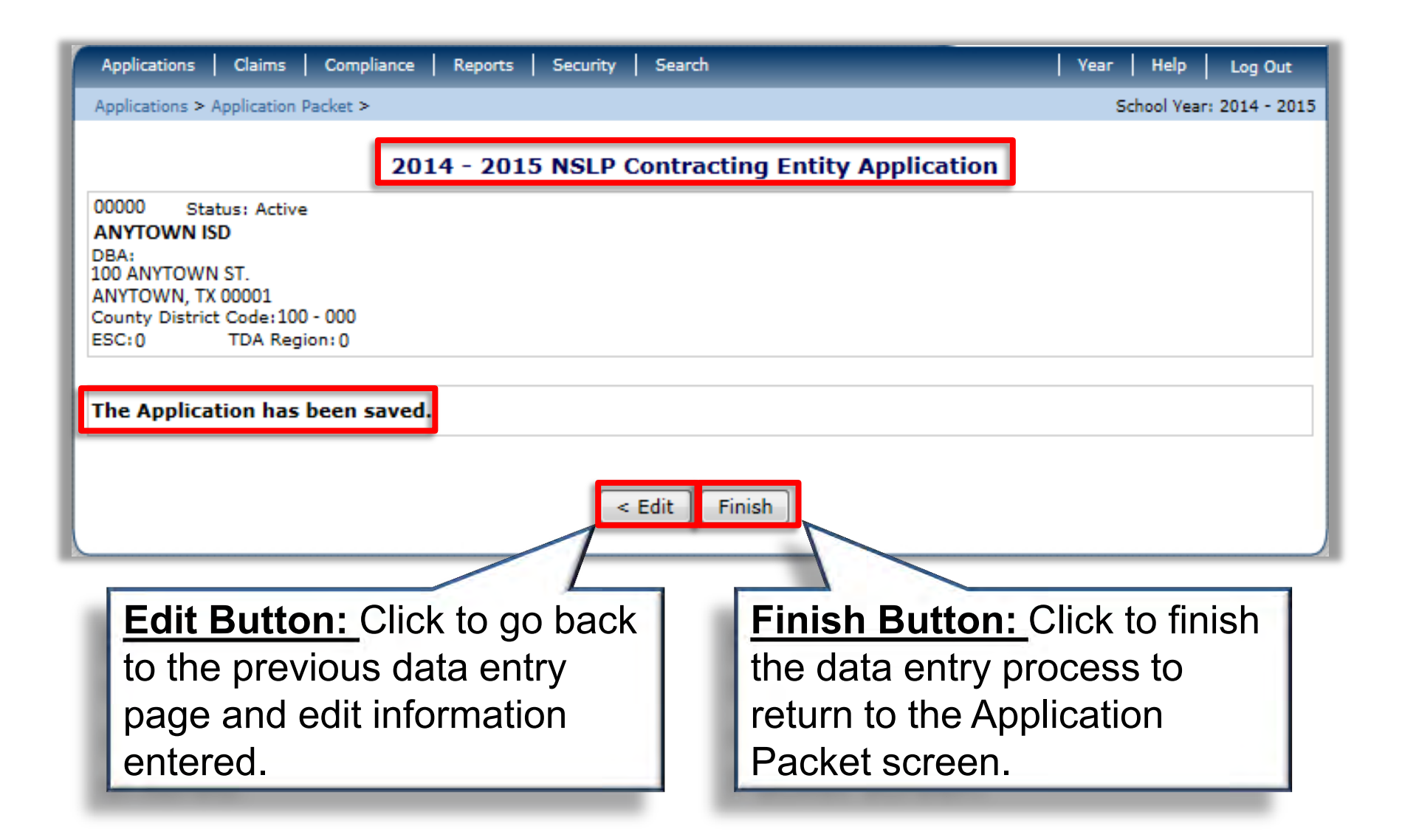

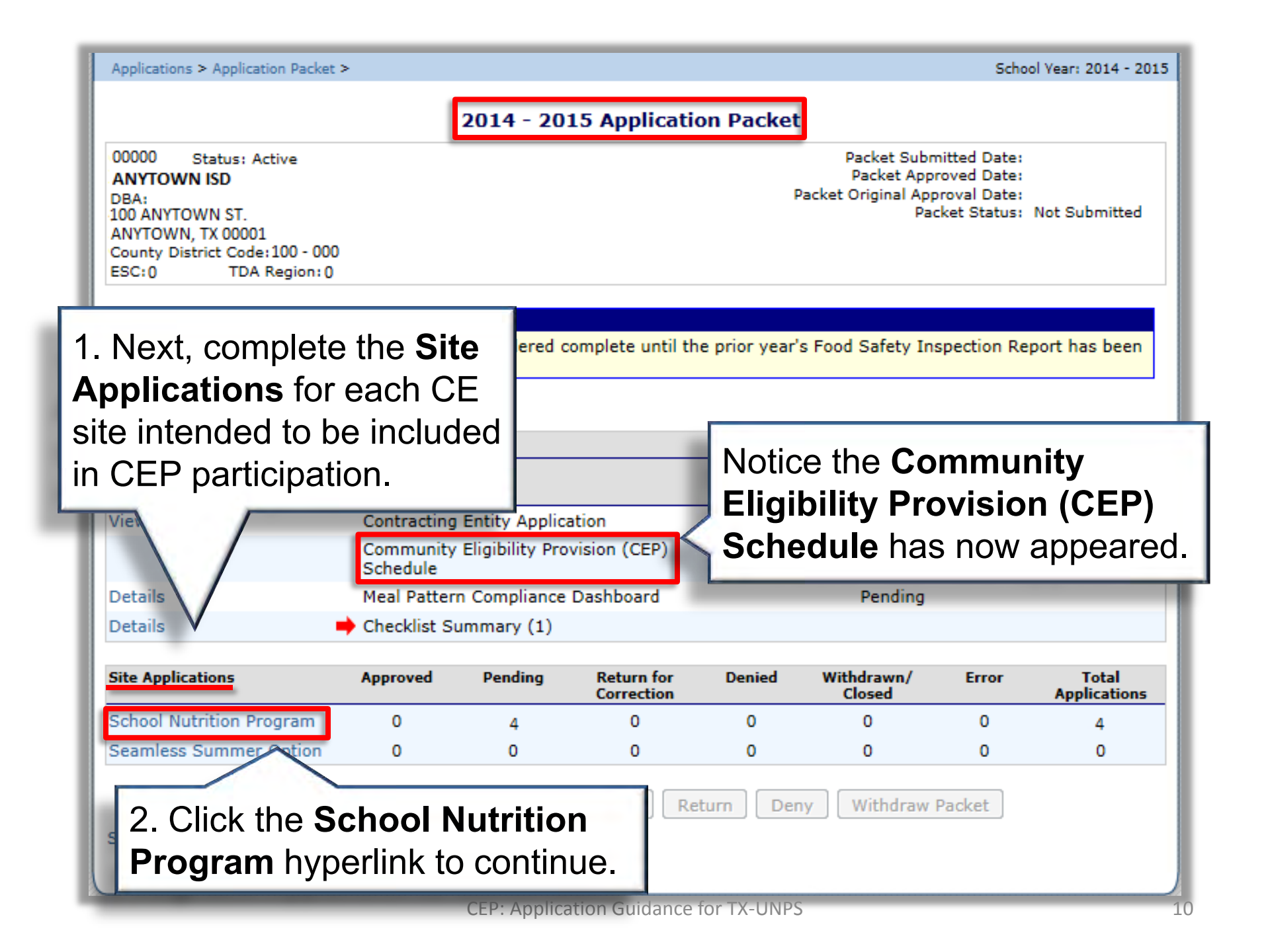

| Applications Claims Complian                                                                                                    | nce Reports Security Search                     | Year Help Log Out        |
|----------------------------------------------------------------------------------------------------|-------------------------------------------------|--------------------------|
| Applications > Application Packet > Pa                                                                                                    | acket Site List - SNP >                         | School Year: 2014 - 2015 |
|                                                                                                    | 2014 - 2015 Application Packet - NSLP Site List |                          |
| 00000 Status: Active<br>ANYTOWN ISD<br>DBA:<br>100 ANYTOWN ST.<br>ANYTOWN, TX 00001<br>County District Code: 100 - 000<br>ESC: 0 TDA Region: 0 |                                                 |                          |

|   | Action        | Site ID / Site Name                                         | NSLP | SBP | ASCP | SMP | FFVP | Version/<br>Status                  |
|---|---------------|-------------------------------------------------------------|------|-----|------|-----|------|-------------------------------------|
|   |               | Tota                                                        | s 4  | 4   | 0    | 0   | 0    |                                     |
| ١ | /iew   Modify | 0001<br>ANYTOWN H S                                         | х    | х   |      |     |      | Original /<br>Pending<br>Validation |
| ١ | /iew   Modify | For each site, click the <b>Modify</b> hyperlink to proceed | x    | х   |      |     |      | Original /<br>Pending<br>Validation |
|   |               | to the <b>Site Application</b><br>screen.                   |      |     |      |     |      |                                     |

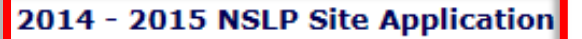

## 1. Scroll down to the **Pricing Information** section of the **Site Application** screen.

**Pricing Information** 

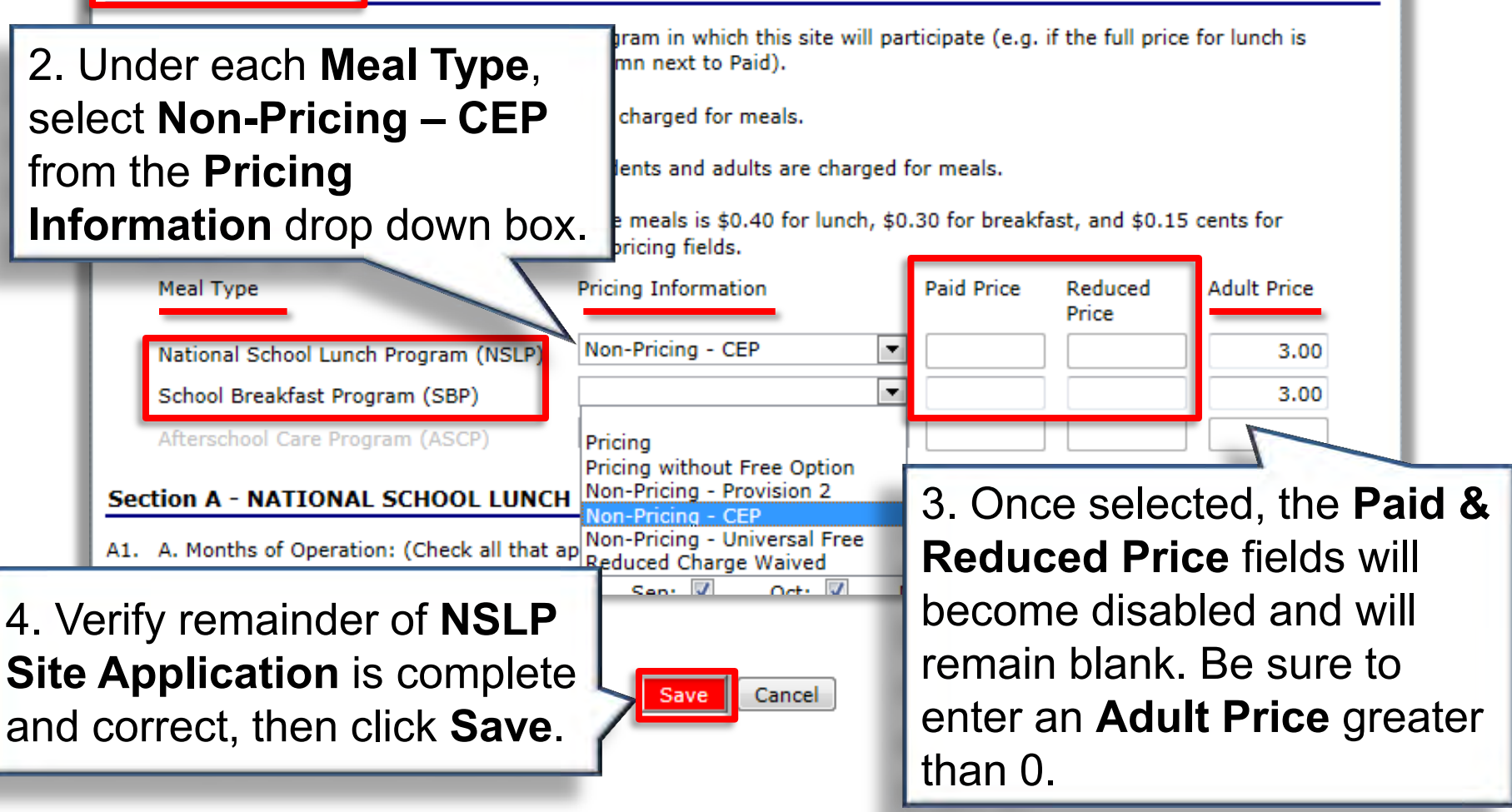

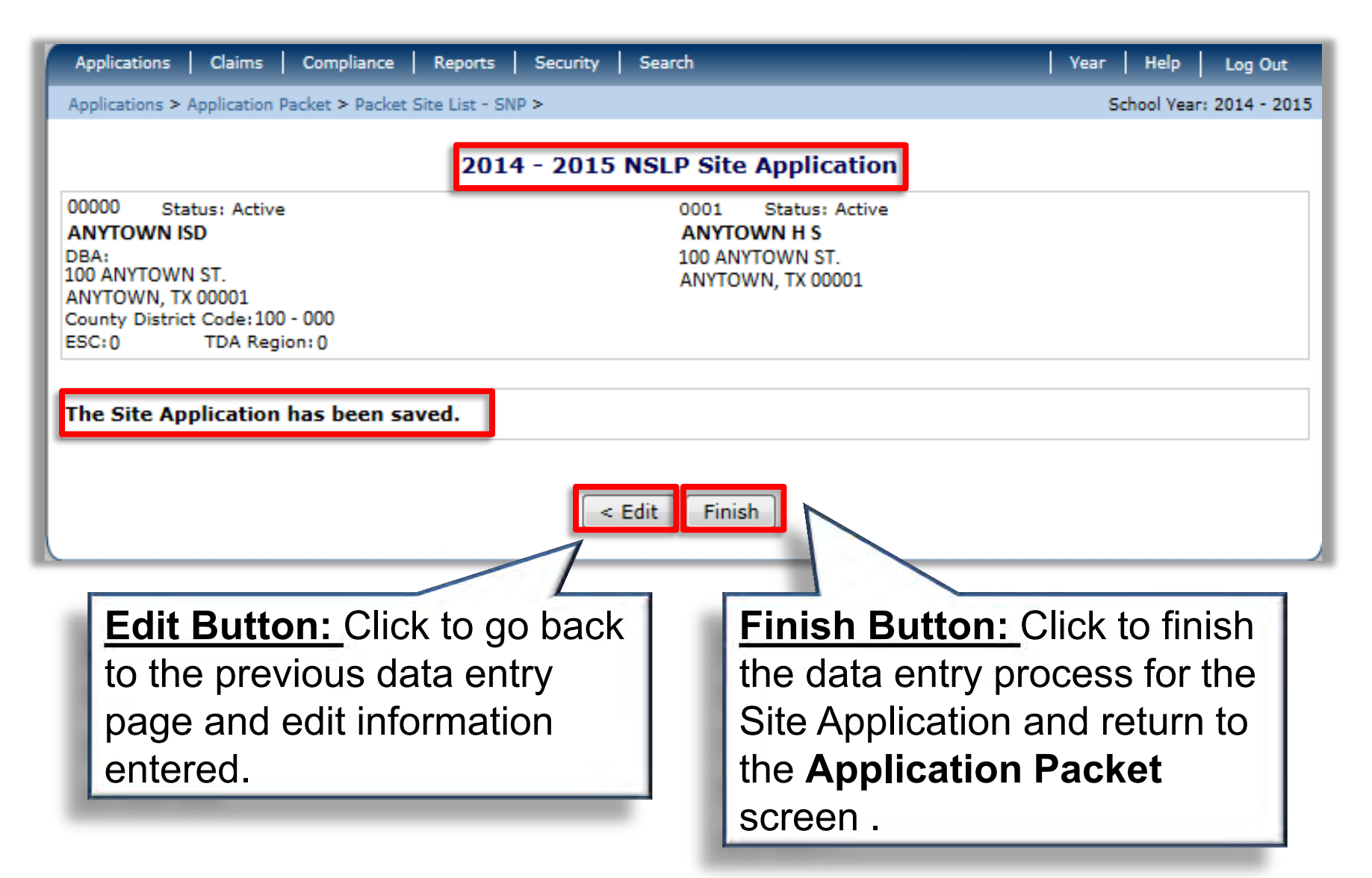

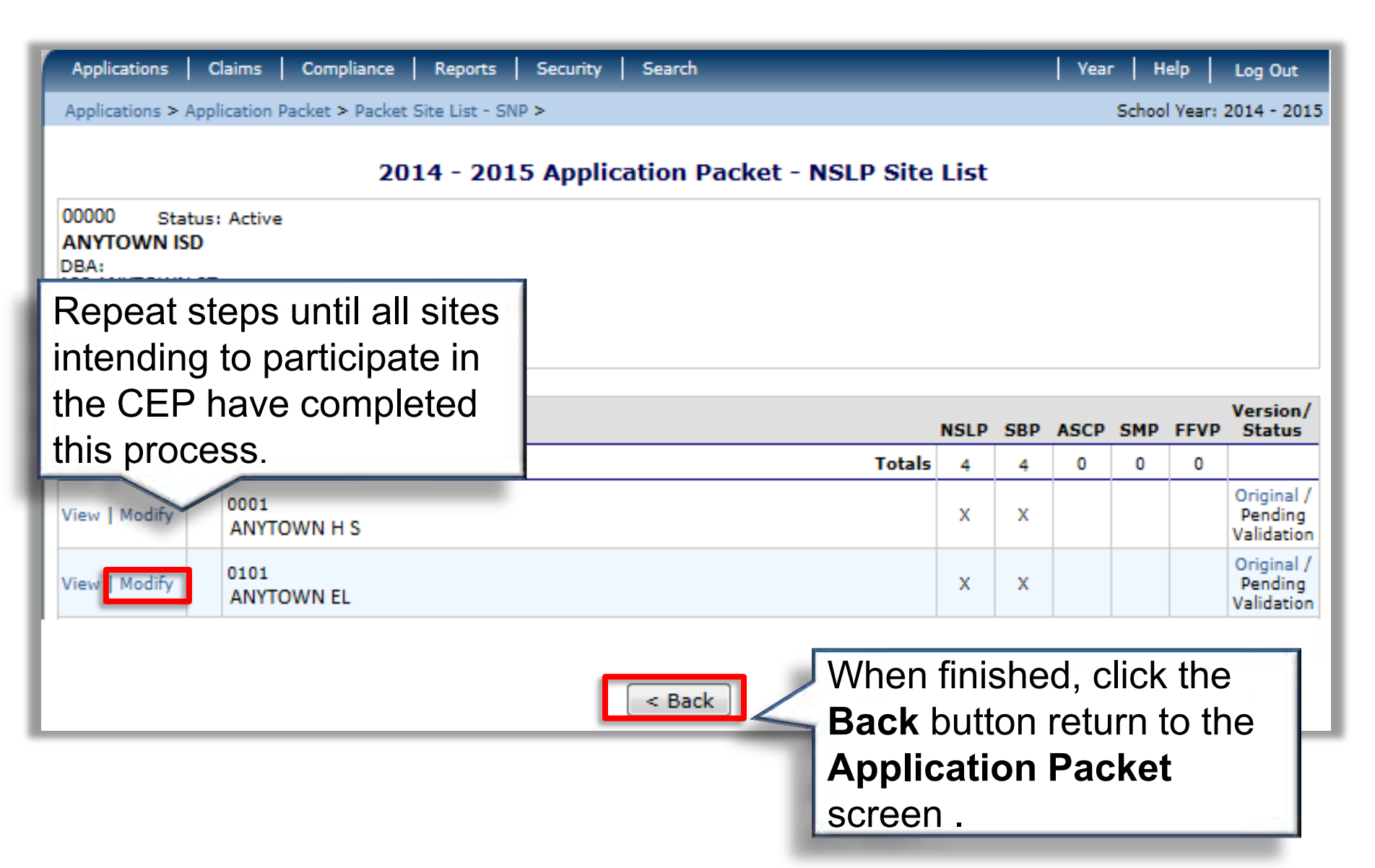

| Applications > Application Packet                                                                                                    | >                            |                                                  |                              |               |                                                        | Scho                                                        | ol Year: 2014 - 2015  |
|----------------------------------------------------------------------------------------------------|------------------------------|--------------------------------------------------|------------------------------|---------------|--------------------------------------------------------|-------------------------------------------------------------|-----------------------|
|                                                                                                    | - (                          | 2014 - 20                                        | 15 Applicatio                | on Packet     |                                                        |                                                             |                       |
| 00000 Status: Active<br>ANYTOWN ISD<br>DBA:<br>100 ANYTOWN ST.<br>ANYTOWN, TX 00001<br>County District Code:100 - 000<br>ESC: 0 TDA Region: 0 |                              |                                                  |                              | P             | Packet Subn<br>Packet App<br>acket Original App<br>Pac | nitted Date:<br>roved Date:<br>proval Date:<br>tket Status: |                       |
| <sup>Code</sup><br><sup>001</sup> Upon retu                                                                                                   | urning to                    | o the                                            |                              | prior year's  | s Food Safety In:                                      | spection Re                                                 | port has been         |
| Applicati<br>CEP Sch<br>available                                                                                                    | ion Pac<br>edule s<br>to Mod | <b>:ket</b> sci<br>should i<br><b>ify</b> . Clie | reen the<br>now be<br>ck the |               |                                                        |                                                             |                       |
| Action Modify h                                                                                                    | yperlink                     | ζ.                                               |                              | Late<br>Versi | st<br>ion Status                                       |                                                             |                       |
| View   Modify                                                                                                    | Contracting                  | Entity Applic                                    | ation                        | Origi         | nal Not Subr                                           | nitted                                                      |                       |
| /iew   Modify                                                                                                    | Community<br>Schedule        | Eligibility Pro                                  | ovision (CEP)                |               | Not Subn                                               | nitted                                                      |                       |
| Details                                                                                                    | Meal Patter                  | n Compliance                                     | Dashboard                    |               | Pending                                                |                                                             |                       |
| Details                                                                                                    | Checklist St                 | ummary (1)                                       |                              |               |                                                        |                                                             |                       |
| Site Applications                                                                                                    | Approved                     | Pending                                          | Return for<br>Correction     | Denied        | Withdrawn/<br>Closed                                   | Error                                                       | Total<br>Applications |
| School Nutrition Program                                                                                                    | 0                            | 4                                                | 0                            | 0             | 0                                                      | 0                                                           | 4                     |
| Seamless Summer Option                                                                                                    | 0                            | 0                                                | 0                            | 0             | 0                                                      | 0                                                           | 0                     |
| Show Packet History                                                                                                    | Submit for                   | Approval                                         | Approve                      | turn Den      | y Withdraw                                             | Packet                                                      |                       |

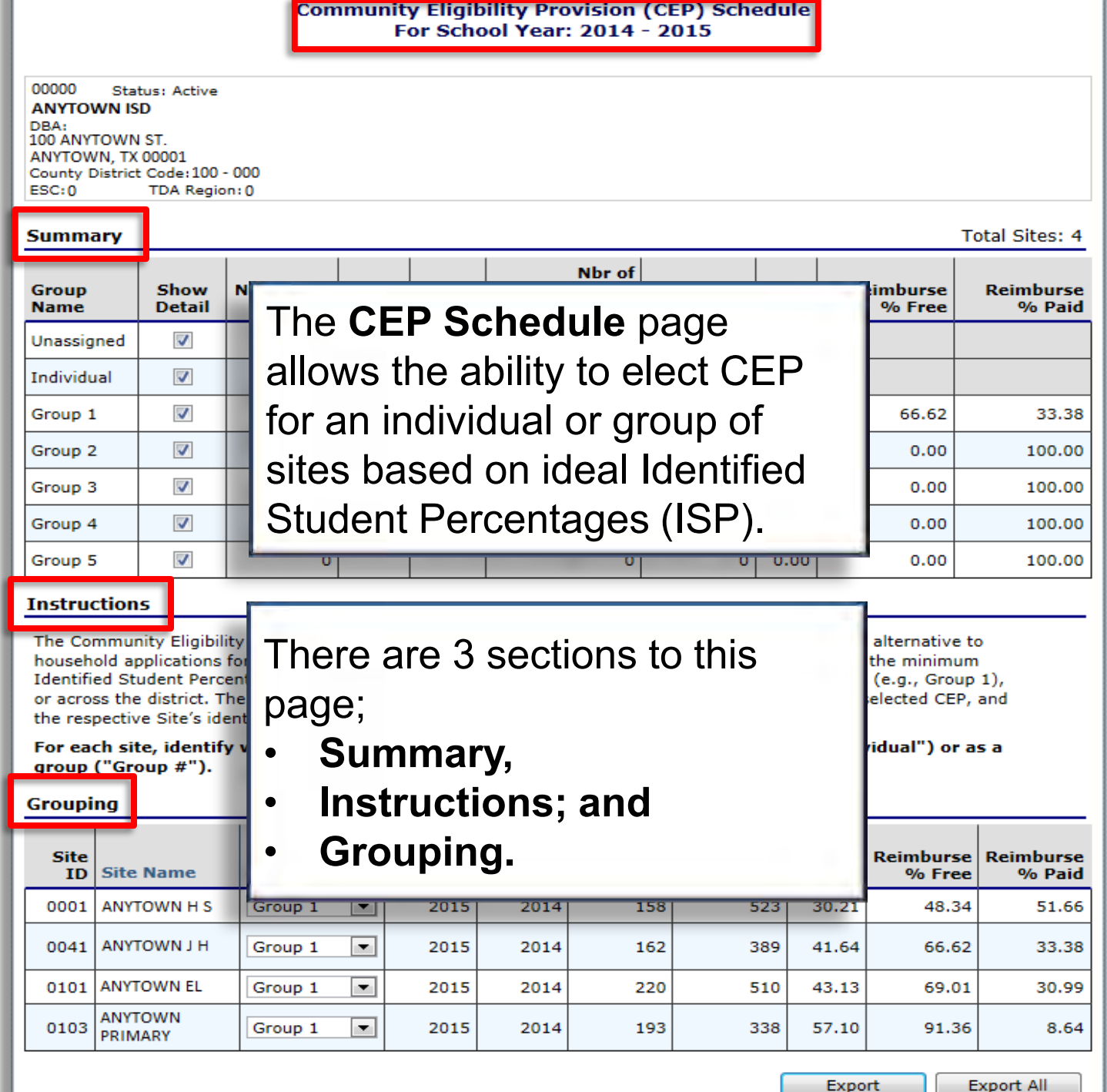

| Summary                                                                                   |                                                                                           |                                 |                             |                                       |                                          |                                 |                                               |                       |              | T                                                   | otal Sites: 4                  |
|-------------------------------------------------------------------------------------------|-------------------------------------------------------------------------------------------|---------------------------------|-----------------------------|---------------------------------------|------------------------------------------|---------------------------------|-----------------------------------------------|-----------------------|--------------|-----------------------------------------------------|--------------------------------|
| Group<br>Name                                                                             | Show<br>Detail                                                                            | Number of<br>Sites              | First<br>Year               | Year<br>Used                          | l<br>Ider<br>Stu                         | Nbr of<br>ntified<br>idents     | Enrollment                                    | ISP                   | Re           | imburse<br>% Free                                   | Reimburse<br>% Paid            |
| Unassigned                                                                                | 🛛 Sum                                                                                     | <b>marv</b> : A                 | utom                        | aticall                               | v calci                                  | lates                           | s CEP in                                      | form                  | atio         | n as                                                |                                |
| Individual                                                                                | arou                                                                                      | nings ar                        |                             | atted f                               | from th                                  | e Gr                            | ounina                                        | secti                 | ion          | lfa                                                 |                                |
| Group 1                                                                                   | arou                                                                                      | ning doe                        | e not                       | moot                                  | the red                                  | auiro                           | d ISP of                                      | ares                  | otor         | than                                                | 33.38                          |
| Group 2                                                                                   | grou                                                                                      | ping $uue$                      | 50 HUL<br>20/ 41            |                                       |                                          | turne                           | and D                                         | yiec                  |              | r l                                                 | 100.00                         |
| Group 3                                                                                   | orec                                                                                      | juai 10 40                      | J70, li                     | ie 13P                                | COIOI                                    | lums                            |                                               | emen                  | npe          | Ι,                                                  | 100.00                         |
| Group 4                                                                                   | sites                                                                                     | must m                          | eet or                      | . exce                                | ed the                                   | 40%                             | ISP rec                                       | luirer                | nen          | it to                                               | 100.00                         |
| Group 5                                                                                   | 📙 qual                                                                                    | ify for the                     | e CEF                       | ' eithe                               | er indiv                                 | idual                           | ly or as                                      | a gro                 | oupi         | ng. 📘                                               | 100.00                         |
| Instruction                                                                               | ıs                                                                                        |                                 |                             |                                       |                                          |                                 |                                               |                       |              |                                                     |                                |
| household a<br>Identified St<br>or across th<br>the respecti<br>For each si<br>group ("Gr | pplications<br>tudent Perce<br>e district. T<br>ve Site's ide<br>te, identify<br>oup #"). | instruct<br>For furt<br>the CEI | ions t<br>her in<br>P, plea | ): Be s<br>before<br>Iforma<br>ase vi | sure to<br>deterr<br>ation re<br>sit squ | revie<br>minin<br>gard<br>laren | ew the<br>og site gr<br>ing qual<br>neals.org | roupi<br>ifying<br>7. | ngs<br>g for | e minimun<br>.g., Group<br>.cted CEP,<br>ual") or a | o<br>1),<br>and<br><b>is a</b> |
| Grouping                                                                                  |                                                                                           |                                 |                             |                                       |                                          |                                 |                                               |                       |              |                                                     |                                |
| Site<br>ID Site                                                                           | e Name                                                                                    | Group                           | Gro                         | uping                                 | : Each                                   | site                            | is listed                                     | ,                     | ISP          | Reimburse<br>% Free                                 | Reimburse<br>% Paid            |
| 0001 ANY                                                                                  | TOWN H S                                                                                  | Group 1                         | alon                        | g with                                | pre-po                                   | opula                           | ated                                          | 3                     | 80.21        | 48.34                                               | 51.66                          |
| 0041 ANY                                                                                  | TOWN J H                                                                                  | Group 1                         | infor                       | matio                                 | n previ<br>to דס/                        | iously<br>v                     | y                                             | 4                     | 1.64         | 66.62                                               | 33.38                          |
| 0101 ANY                                                                                  | TOWN EL                                                                                   | Group 1                         | Subi                        |                                       |                                          | ٦.                              |                                               | 4                     | 3.13         | 69.01                                               | 30.99                          |
| 0103 ANY<br>PRI                                                                           | TOWN<br>MARY                                                                              | Group 1                         | -                           | 2015                                  | 2014                                     | 1                               | 93 3                                          | 338 5                 | 57.10        | 91.36                                               | 8.64                           |

CEP: Application Guidance for TX-UNPS

Export

Export All

### Summary

Total Sites: 4

Export All

| Group<br>Name | Show<br>Detail | Number of<br>Sites | First<br>Year | Year<br>Used | Nbr of<br>Identified<br>Students | Enrollment | ISP   | Reimburse<br>% Free | Reimburse<br>% Paid |
|---------------|----------------|--------------------|---------------|--------------|----------------------------------|------------|-------|---------------------|---------------------|
| Unassigned    |                | 0                  |               |              | 0                                | 0          |       |                     |                     |
| Individual    |                | 0                  |               |              | 0                                | 0          |       |                     |                     |
| Group 1       |                | 4                  | 2015          | 2014         | 733                              | 1,760      | 41.64 | 66.62               | 33.38               |
| Group 2       |                | 0                  |               |              | 0                                | 0          | 0.00  | 0.00                | 100.00              |
| Group 3       | <b>V</b>       | 0                  |               |              | 0                                | 0          | 0.00  | 0.00                | 100.00              |
| Group 4       | <b>V</b>       | 0                  |               |              | 0                                | 0          | 0.00  | 0.00                | 100.00              |
| Group 5       |                | 0                  |               |              | 0                                | 0          | 0.00  | 0.00                | 100.00              |

### Grouping

| Site<br>ID | Site Name          | Group     | First<br>Year | Year<br>Used | Nbr of<br>Identified<br>Students | Enrollment | ISP   | Reimburse<br>% Free | Reimburse<br>% Paid |
|------------|--------------------|-----------|---------------|--------------|----------------------------------|------------|-------|---------------------|---------------------|
| 0001       | ANYTOWN H S        | Group 1 💌 | 2015          | 2014         | 158                              | 523        | 30.21 | 48.34               | 51.66               |
| 0041       | ANYTOWN J H        | Group 1 💌 | 2015          | 2014         | 162                              | 389        | 41.64 | 66.62               | 33.38               |
| 0101       | ANYTOWN EL         | Group 1 💌 | 2015          | 2014         | 220                              | 510        | 43.13 | 69.01               | 30.99               |
| 0103       | ANYTOWN<br>PRIMARY | Group 1   | 2015          | 2014         | 193                              | 338        | 57.10 | 91.36               | 8.64                |

Once qualified groupings are assigned, click the **Save** button.

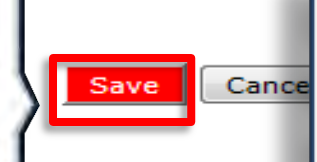

Click the **Export** button to export the data to an Excel spreadsheet file to save for your records.

Export

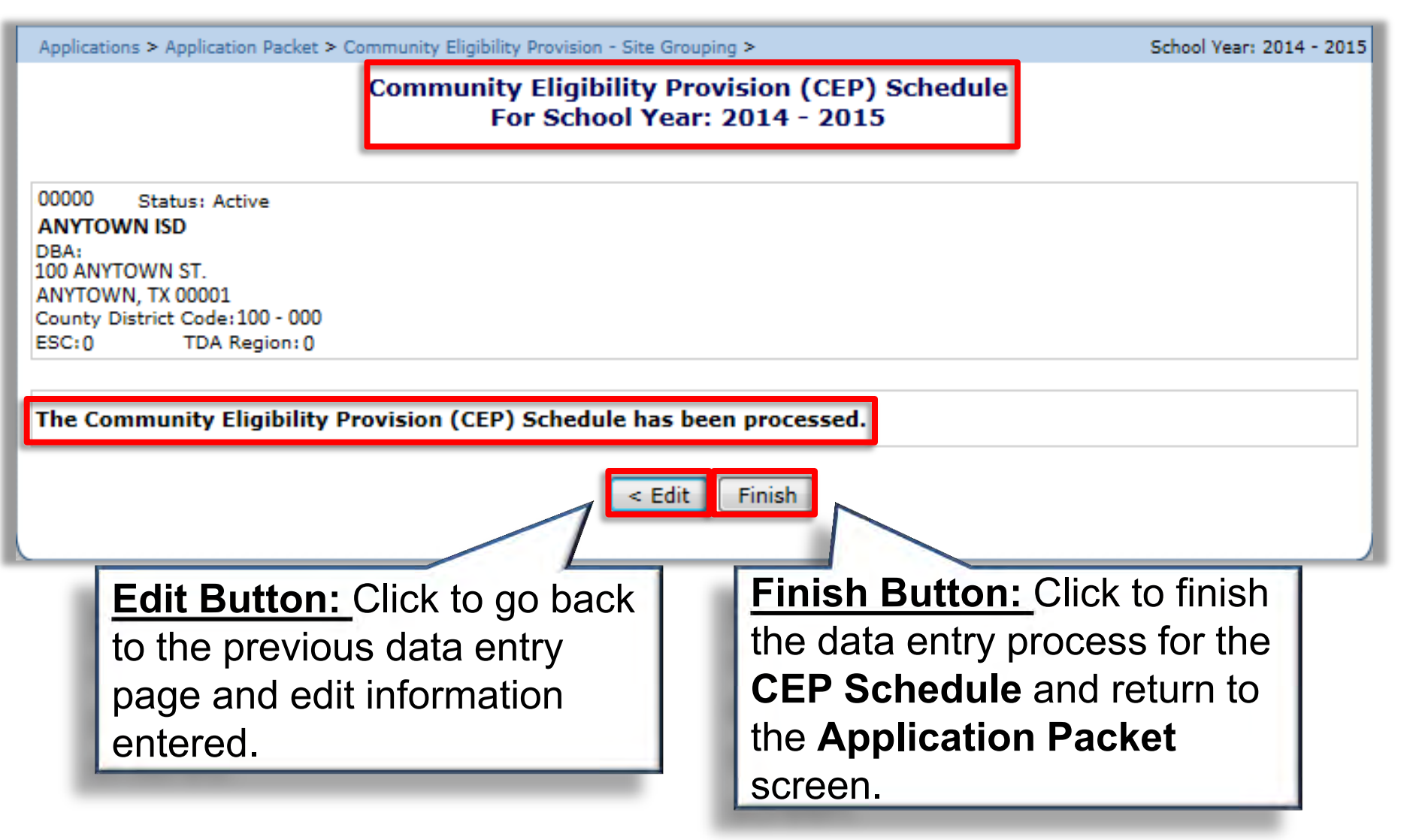

| Applications + Applicati                                                                                | on Packet >                                                                                                    |                                                                          |                                                                                         | School Year: 2014 - 2015                                                                                                    |
|----------------------------------------------------------------------------------------------------|----------------------------------------------------------------------------------------------------|--------------------------------------------------------------------------|-----------------------------------------------------------------------------------------|----------------------------------------------------------------------------------------------------|
| 00000 Status: Ac                                                                                        | 2014 - 2015 Applica                                                                                                    | tion Packet                                                              | Packet Submitte                                                                         | d Date:                                                                                                    |
| ANYTOWN ISD                                                                                             |                                                                                                    | Dacket                                                                   | Packet Approve                                                                          | d Date:                                                                                                    |
| DBA:                                                                                                    |                                                                                                    | 1                                                                        | Packet                                                                                  | Status: Submitted for<br>Approval                                                                                                    |
| 1. Contin                                                                                               | ue with the <b>Contracting</b>                                                                                                    |                                                                          |                                                                                         |                                                                                                    |
| Entity Ap                                                                                               | plication process until                                                                                                    |                                                                          |                                                                                         |                                                                                                    |
| the entire                                                                                              | packet is complete                                                                                                    | the prior year's Foo                                                     | d Safety Inspec                                                                         | tion Report has been                                                                                                    |
|                                                                                                    |                                                                                                    | ne phor years 100                                                        | a barety maper                                                                          | and Report has been                                                                                                    |
| The Applicatio                                                                                          | n Dacket is surrently under review                                                                                                    | by the State a                                                           | nd is unaus                                                                             | ilable for                                                                                                    |
| The Applicatio                                                                                          | n Packet is currently under review                                                                                                    | by the State a                                                           | na is unava                                                                             | inable for                                                                                                    |
| changes.                                                                                                |                                                                                                    |                                                                          |                                                                                         |                                                                                                    |
| cnanges.                                                                                                |                                                                                                    |                                                                          | Decket A                                                                                |                                                                                                    |
| changes.                                                                                                |                                                                                                    | Latest                                                                   | Packet A                                                                                | 3 The CEP                                                                                                    |
| Action                                                                                                  | Form Name                                                                                                    | Latest<br>Version                                                        | Packet A<br>Status                                                                      | 3. The CEP                                                                                                    |
| Action<br>View   Modify                                                                                 | Form Name<br>Contracting Entity Application<br>Community Eligibility Provision (CEP)                                                                                                    | Latest<br>Version<br>Original                                            | Packet A<br>Status<br>Submitted                                                         | 3. The <b>CEP</b><br>Schedule form                                                                                                    |
| Action<br>View   Modify<br>View   Modify                                                                | Form Name<br>Contracting Entity Application<br>Community Eligibility Provision (CEP)<br>Schedule                                                                                                    | Latest<br>Version<br>Original                                            | Packet A<br>Status<br>Submitted<br>Submitted                                            | 3. The <b>CEP</b><br><b>Schedule</b> form<br>has now beer                                                                                              |
| Action<br>View   Modify<br>View   Modify<br>Details                                                     | Form Name<br>Contracting Entity Application<br>Community Eligibility Provision (CEP)<br>Schedule<br>Meal Pattern Compliance Dashboard                                                                                                    | Latest<br>Version<br>Original                                            | Packet A<br>Status<br>Submitted<br>Submitted<br>Pending                                 | 3. The <b>CEP</b><br><b>Schedule</b> form<br>has now been<br>submitted as                                                                              |
| Action<br>View   Modify<br>View   Modify<br>Details<br>Details                                          | Form Name<br>Contracting Entity Application<br>Community Eligibility Provision (CEP)<br>Schedule<br>Meal Pattern Compliance Dashboard<br>Checklist Summary (1)                                                                                       | Latest<br>Version<br>Original                                            | Packet A<br>Status<br>Submitted<br>Submitted<br>Pending                                 | 3. The <b>CEP</b><br><b>Schedule</b> form<br>has now been<br>submitted as<br>part of the CE                                                            |
| Action<br>View   Modify<br>View   Modify<br>Details<br>Details<br>Click the "Su                         | Form Name<br>Contracting Entity Application<br>Community Eligibility Provision (CEP)<br>Schedule<br>Meal Pattern Compliance Dashboard<br>Checklist Summary (1)<br>Ibmit for Approval"<br>tothe complete on the TDA form                              | Latest<br>Version<br>Original<br>Denied Wi                               | Packet A<br>Status<br>Submitted<br>Submitted<br>Pending                                 | 3. The <b>CEP</b><br><b>Schedule</b> form<br>has now been<br>submitted as<br>part of the CE                                                            |
| Action<br>View   Modify<br>View   Modify<br>Details<br>Details<br>Click the "Su                         | Form Name<br>Contracting Entity Application<br>Community Eligibility Provision (CEP)<br>Schedule<br>Meal Pattern Compliance Dashboard<br>Checklist Summary (1)<br>Ibmit for Approval"<br>t the packed to TDA for                                     | Latest<br>Version<br>Original<br>Denied Wi                               | Packet A<br>Status<br>Submitted<br>Submitted<br>Pending                                 | 3. The <b>CEP</b><br><b>Schedule</b> form<br>has now been<br>submitted as<br>part of the CE<br>Application                                             |
| Action<br>View   Modify<br>View   Modify<br>Details<br>Details<br>Click the "Su<br>ton to subminitiew.  | Form Name<br>Contracting Entity Application<br>Community Eligibility Provision (CEP)<br>Schedule<br>Meal Pattern Compliance Dashboard<br>Checklist Summary (1)<br>Ibmit for Approval"<br>t the packed to TDA for                                     | Latest<br>Version<br>Original<br>Denied Wi<br>0<br>0                     | Packet A<br>Status<br>Submitted<br>Submitted<br>Pending<br>thdrawn/<br>Closed<br>0<br>0 | 3. The <b>CEP</b><br><b>Schedule</b> form<br>has now been<br>submitted as<br>part of the CE<br>Application<br>Packet. The                              |
| Action<br>View   Modify<br>View   Modify<br>Details<br>Details<br>Click the "Su<br>ton to submi         | Form Name<br>Contracting Entity Application<br>Community Eligibility Provision (CEP)<br>Schedule<br>Meal Pattern Compliance Dashboard<br>Checklist Summary (1)<br>Ibmit for Approval"<br>t the packed to TDA for                                     | Latest<br>Version<br>Original<br>Denied Wi<br>0<br>0                     | Packet A<br>Status<br>Submitted<br>Submitted<br>Pending                                 | 3. The <b>CEP</b><br><b>Schedule</b> form<br>has now been<br>submitted as<br>part of the CE<br>Application<br>Packet. The<br>status should             |
| Action<br>View   Modify<br>View   Modify<br>Details<br>Details<br>Click the "Su<br>ton to submi<br>iew. | Form Name<br>Contracting Entity Application<br>Community Eligibility Provision (CEP)<br>Schedule<br>Meal Pattern Compliance Dashboard<br>Checklist Summary (1)<br>Ibmit for Approval"<br>t the packed to TDA for<br>Back Submit for Approval Approve | Latest<br>Version<br>Original<br>Denied Wi<br>0<br>0<br>0<br>Return Deny | Packet A                                                                                | 3. The <b>CEP</b><br><b>Schedule</b> form<br>has now been<br>submitted as<br>part of the CE<br>Application<br>Packet. The<br>status should<br>now read |

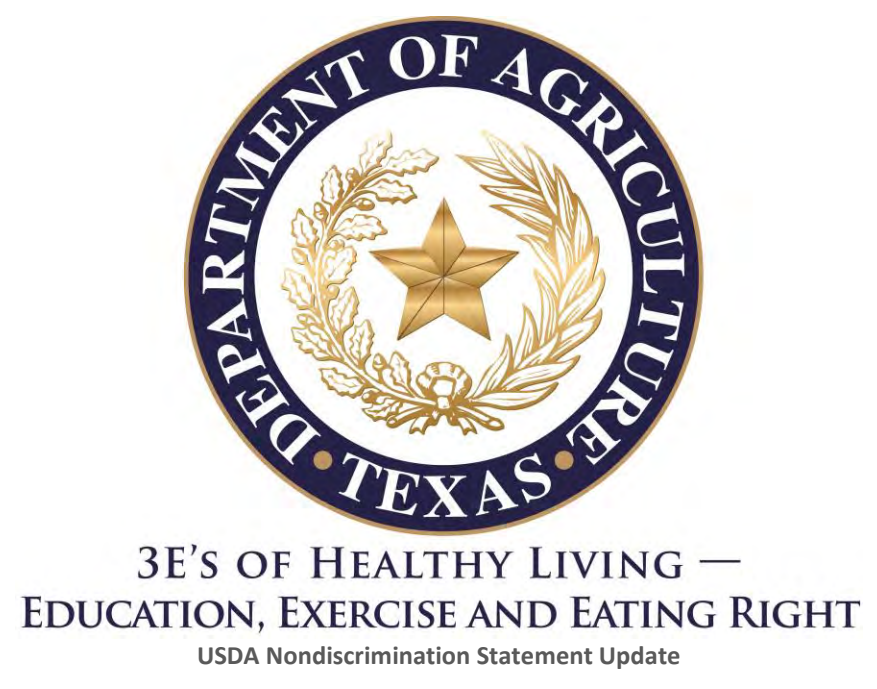

SNAP and FDPIR State or local agencies, and their sub recipients, must post the following nondiscrimination statement:

The U.S Department of Agriculture prohibits discrimination against its customers, employees, and applicants for employment on the bases of race, color, national origin, age, disability, sex, gender identity, religion, reprisal, and where applicable, political beliefs, marital status, familial or parental status, sexual orientation, or all or part of an individual's income is derived from any public assistance program, or protected genetic information in employment or in any program or activity conducted or funded by the Department. (Not all prohibited bases will apply to all programs and/or employment activities.)

If you wish to file a Civil Rights program complaint of discrimination, complete the <u>USDA Program Discrimination Complaint Form</u>, found online at <u>http://www.ascr.usda.gov/complaint\_filing\_cust.html</u>, or at any USDA office, or call (866) 632-9992 to request the form. You may also write a letter containing all of the information requested in the form. Send your completed complaint form or letter to us by mail at U.S. Department of Agriculture, Director, Office of Adjudication, 1400 Independence Avenue, S.W., Washington, D.C. 20250-9410, by fax (202) 690-7442 or email at <u>program.intake@usda.gov</u>.

Individuals who are deaf, hard of hearing or have speech disabilities may contact USDA through the Federal Relay Service at (800) 877-8339; or (800) 845-6136 (Spanish).

For any other information dealing with Supplemental Nutrition Assistance Program (SNAP) issues, persons should either contact the USDA SNAP Hotline Number at (800) 221-5689, which is also in Spanish or call the <u>State Information/Hotline Numbers</u> (click the link for a listing of hotline numbers by State); found online at <u>http://www.fns.usda.gov/snap/contact\_info/hotlines.htm</u>.

USDA is an equal opportunity provider and employer.